<u>Bergara.bonoak.eus erabiltzeko argibideak</u> <u>Bete beharreko baldintzak eta beste ohar batzuk:</u> <u>Erosleen erregistroa</u> <u>Bonoa erostea</u> <u>Bonoak ikusi eta deskargatzea</u>

Instrucciones para utilizar bergara.bonoak.eus Condiciones y notas: Registro para comprar bonos Comprar bonos Ver y descargar bonos

### Bergara.bonoak.eus erabiltzeko argibideak

#### Bete beharreko baldintzak eta beste ohar batzuk:

- Pertsona bakoitzak aplikazioan kontu bakarra sortu dezake, bere nortasun agiriaren zenbakia (NAN) eta jaiotze data erabiliz identifikazio bezala.
- Bergaran erroldatuta egon eta 16 urtetik gora izan behar dira aplikazioan kontua sortzeko. Baldintza hauek aplikazioak berak baieztatzen ditu Bergarako erroldara konektatuta.
- Kanpaina honetan (2020ko Azaroa-Abendua) kontu bakoitzetik deskontudun bonuak erosi daitezke 200€-ko mugaraino.
- Bonuak online (internetez) efo offline (dendetan) erosi daitezke, eta bi modutara erositako bonuen balioa gehitu egiten da 200€-ko muga kalkulatzeko
- Behin pertsona batek 200€-ko muga gainditzean, bonuak erosten jarraitu dezake baina bonu hauei ez zaie deskonturik aplikatuko.

### Erosleen erregistroa

- 1.- Nabigatzailean, joan https://bergara.bonoak.eus helbidera
- 2.- Goian eskubian dagoen "Hasi saioa" botoian sakatu:

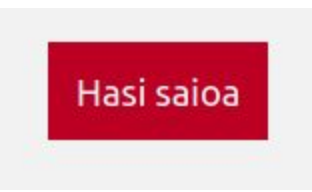

3.- Behekaldean textu hau ikusiko duzu: "Oraindik ez dut konturik sortu". Sakatu bertan.

| Oraindik ez dut konturik sortu | +• > |
|--------------------------------|------|
|                                |      |

4.- "Sortu kontua" atalean zure datuak sartu eta "Sortu kontua" botoia sakatu:

| ortu ko      | ontua  |        |                         |
|--------------|--------|--------|-------------------------|
| Email        |        |        |                         |
| Email        |        |        |                         |
| Izena        |        |        | NAN Zenbakia/Pasaportea |
| Izena        |        |        | NAN Zenbakia/Pasaportea |
| Abizenak     |        |        | Pasahitza               |
| Abizenak     |        |        | Pasahitza               |
| Jaoitze data |        |        |                         |
| Urtea        | Hila   | Eguna  |                         |
| ad. 1996     | ad. 03 | ad. 17 |                         |

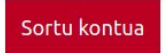

- 5.- Kode bat iritsiko zaizu eman duzun email-era
- 6.- Kodea sartu

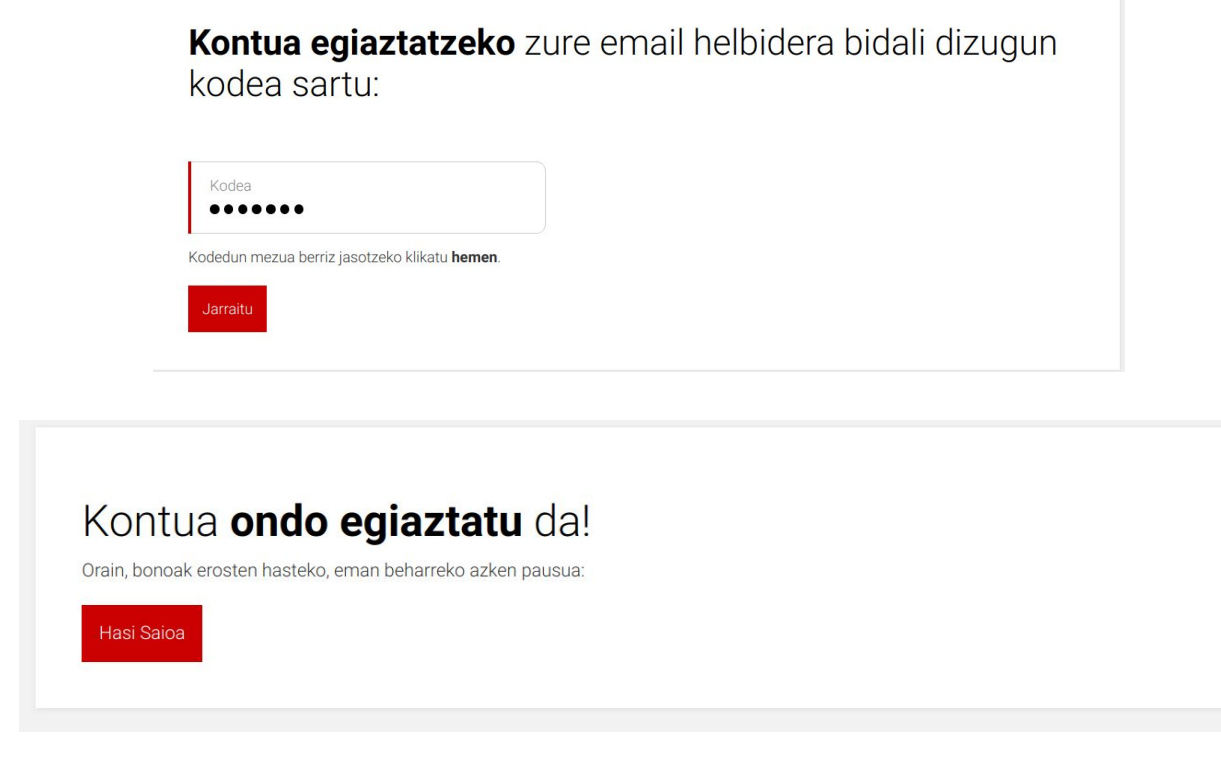

- Hasi saioa zure email eta pasahitzarekin (<u>azken pauso hau beharrezkoa da erregistroa</u> <u>bukatzeko</u>)

## Hasi saioa

Nortasun agiri zenbakia Nortasun agiri zenbakia

Pasahitza

Pasahitza

Pasahitza ahaztu duzu? Saioa hasteko arazoak dituzu?

Hasi saioa

#### Bonoa erostea

Bonoa erosteko, lehenengo erregistratuta egon behar da.

1.- <u>bergara.bonoak.eus</u>-en, goian eskubian dagoen "Hasi saioa" botoia sakatu, eta erregistroan ezarritako datuekin bete formularioa:

### Hasi saioa

Nortasun agiri zenbakia Nortasun agiri zenbakia

Pasahitza

Pasahitza

Pasahitza ahaztu duzu? Saioa hasteko arazoak dituzu?

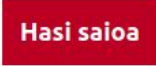

2.- <u>bergara.bonoak.eus</u> orrira joan (edo logoan klikatu) eta komertzio zerrenda ikusiko duzu:

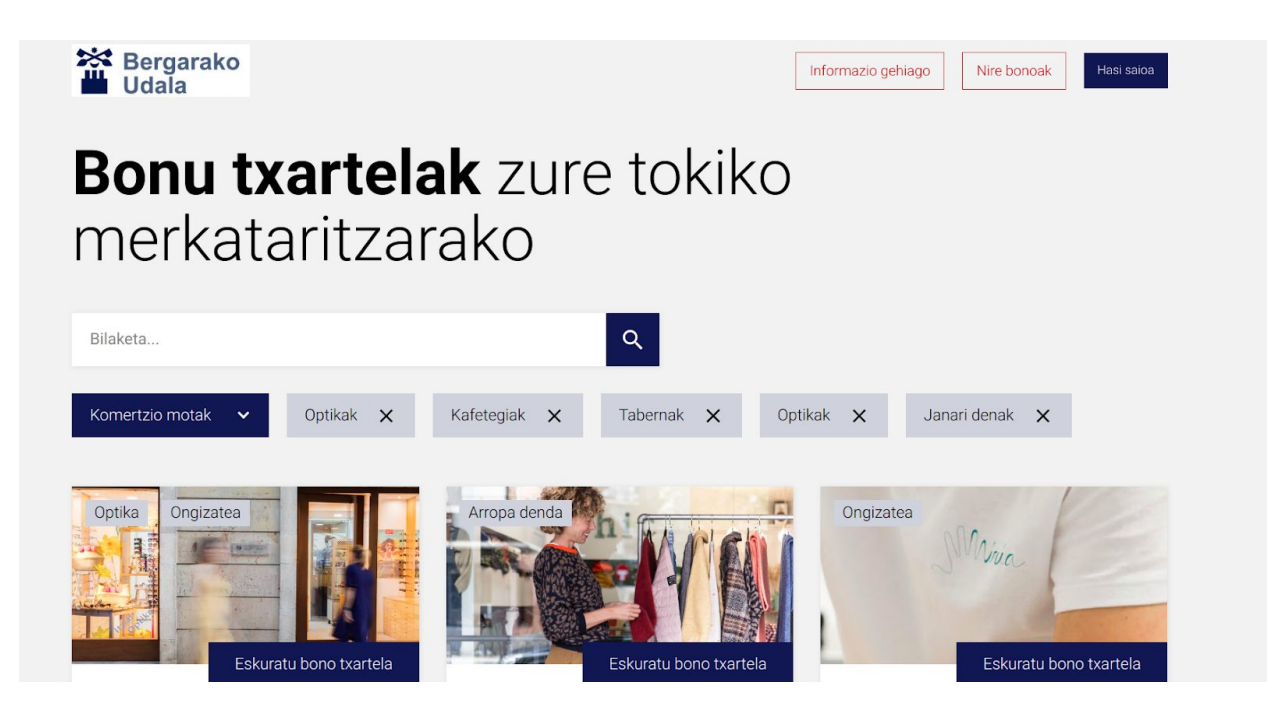

3.- Interesatzen zaizun denda edo zerbitzua bilatu. Honetarako bilaketa kutxa dago, edo komertzio mota bidez filtratu daitezke dendak.

4.- Interesatzen zaizun komertzioa aurkitutakoan, "Eskuratu bonu txartela" botoian sakatu.

5.- Hau bezalako txartel bat ikusiko duzu (Bergarako komertzioa batekin):

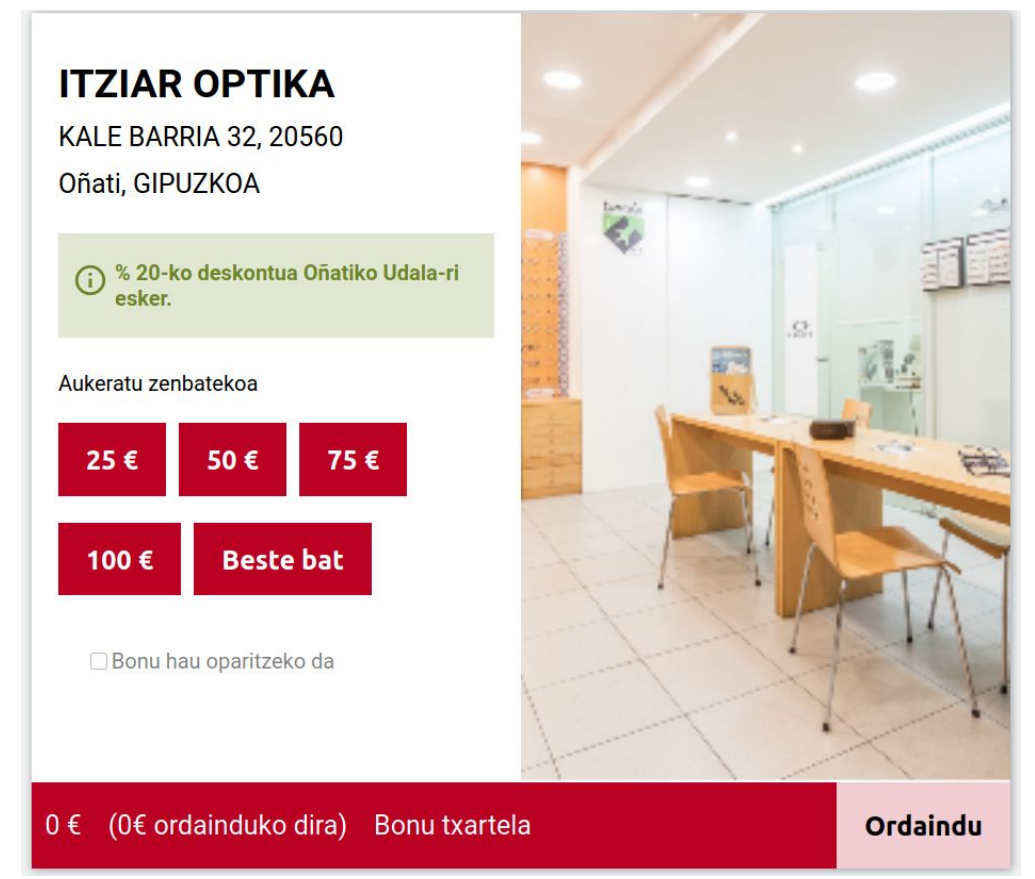

6.- Aukeratu bonuaren balioa. "Beste bat" aukeratu ezkero, gutxienez 5€ eta gehienez 200€-ko bonoa sortu daiteke.

Bonoa oparitzeko bada, bonua norentzako den eta zorion mezu bat jarri daiteke.

7.- "Ordaindu" botoia sakatzea, honako leihoa ikusi duzu, bonuaren balioa eta ordaindu beharreko kopurua azaltzen duena:

# Berretsi ordainketa

Bonoaren balioa: 50€

Ordaindu beharrekoa: 40€

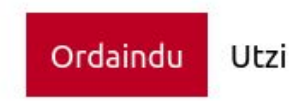

8.- "Ordaindu" botoia sakatuz, ordainketa orrialdera pasatuko zara.

| * r                        | uralvía                   | Hautatu hizkuntza <b>Euskara</b>                                                    |
|----------------------------|---------------------------|-------------------------------------------------------------------------------------|
| 1 Hauta<br>ordain<br>metod | tu<br>tzeko<br>oa         | 2 Datu<br>gehigarriak<br>eskatzen 23 Autentifikatzen 23 4 Transakzioaren<br>emaitza |
| Erosketa                   | ren datuak                | Ordainketa kreditu txartelarekin 🛛 🚾 😂 😁 🏧                                          |
| Zenbatekoa:                | 40,00€                    | Txartel zk.:                                                                        |
| Komertzioa:                | ONATIKO UDALA<br>(ESPAÑA) | Iraungitze-data:                                                                    |
| Terminala:                 | 159235530-2               | Kodea Segurtasuna:                                                                  |
|                            | 0756vsLui210              |                                                                                     |
| Eskaera:                   | 075005Edj210              |                                                                                     |

- 9.- Bertan kreditu txartelaren datuak sartuz, ordainketa burutu.
- 10.- Erosketa ondo burutu dela adierazteko mezua ikusi dozu segidan:

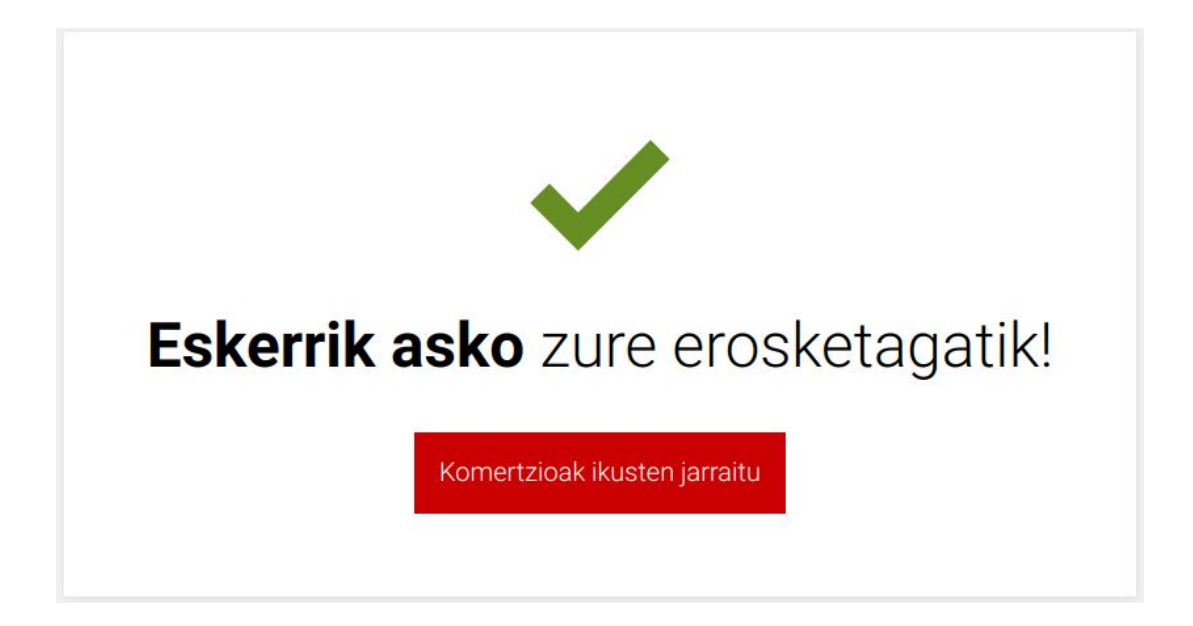

11.- Eta zure emailean ere eskaeraren berrespen mezu bat jasoko duzu, bonua deskargatzeko esteka batekin batera:

### Eskaeraren berrespena

Kaixo, Irati

Mila esker bonu txartela erosteagatik, mezu hau erosketaren berrespena da. Bonu txartela mezu honetan edo aplikazioan bertan aurkituko duzu inprimatu ahal izateko. Baina, Bonoak aplikazioa mugikorrean ireki (edozein nabigatzailetan) eta zure kontuan sartuta gailutik bertatik dendariari erakusteko aukera ere baduzu..

Bono txartela deskargatu

Mesedez, edozein zalantza izanez gero, jarri zaitez gurekin kontaktuan.

Mila esker!

### Bonoak ikusi eta deskargatzea

- 1.- <u>bergara.bonoak.eus</u>-era joan eta "Hasi saioa"
- 2.- "Bonu txartela" botoian sakatu (goian eskubian):

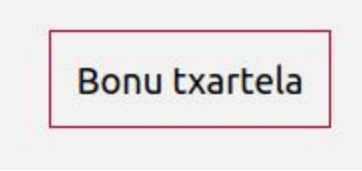

3.- Hurrengo pantailan kontu honekin erositako bonuen zerrenda ikusgai egongo da:

| Erositako bo   | onoak      |               |               |         |           |              |   |
|----------------|------------|---------------|---------------|---------|-----------|--------------|---|
| Bilaketa       |            | ۹             |               |         |           |              |   |
| Komertzioa     | Zenbatekoa | Ordaindutakoa | Erosketa data | Tokia   | Oparia da | Kontsumituta |   |
| Trikitx        | 25,00 €    | 20,00 €       | 2020-11-04    | Online  |           |              | € |
| ELTZIA TABERNA | 25,00 €    | 20,00 €       | 2020-10-27    | Online  |           |              | € |
| LUAR           | 49,95 €    | 39,96 €       | 2020-10-16    | Offline |           | 2020-10-16   | € |

4.- Eskubi aldean, bonu bakoitza deskargatzeko gezi bat dago. Bertan sakatuta bonua deskargatzen da PDF formatuan:

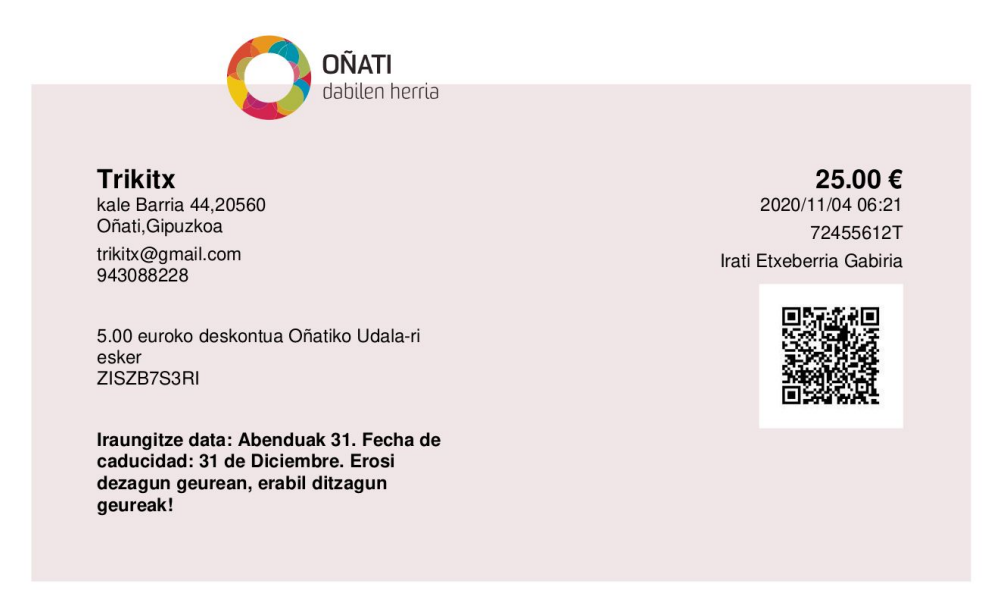

Bonuaren fitxategia ez bada deskargatzen, nabigatzailearen konfigurazioa begiratu (batzutan pop-up erako leihoak irekitzea desgaituta egoten da).

### Instrucciones para utilizar bergara.bonoak.eus

#### Condiciones y notas:

- Cada persona puede crear una cuenta en la aplicación, identificándose con el DNI y su fecha de nacimiento.
- Para crear una cuenta en bergara.bonoak.eus, se debe estar empadronado en Bergara y tener 16 años o más.
- En esta campaña (Noviembre-Diciembre de 2020) desde cada cuenta se pueden comprar bonos con descuento hasta un <u>límite de 200€</u> en valor de los bonos (esto es, cada persona tiene un descuento máximo de 40€).
- Los bonos se pueden comprar online (por internet) o offline (en las tiendas), y los valores de los bonos comprados de ambas formas se suman para calcular el límite de 200€.
- Una vez se haya llegado al límite de 200€, todavía se podrán comprar bonos, pero estos bonos <u>no tendrán descuento</u>.

#### Registro para comprar bonos

- 1.- En el navegador, introduce la dirección <u>https://bergara.bonoak.eus</u>
- 2.- Arriba a la derecha, haz clic en el botón "Iniciar sesión":

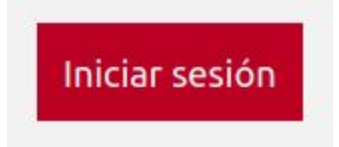

3.- En la parte inferior del formulario, verás el texto "Todavñia no tengo cuenta". Pulsar ahí:

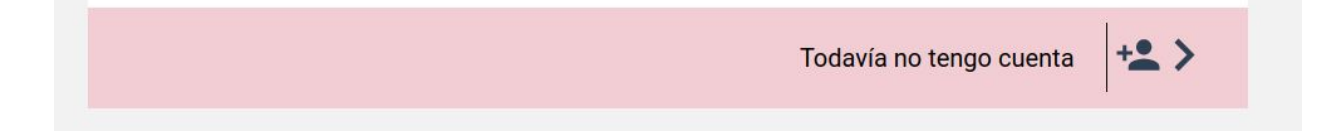

4.- En la sección "Crear cuenta" introduce tus datos y pulsa el botón "Crear cuenta":

### Crear cuenta

| email<br>email                                   |               |
|--------------------------------------------------|---------------|
| Nombre                                           | DNI/Pasaporte |
| Nombre                                           | DNI/Pasaporte |
| Apellidos                                        | Contraseña    |
| Apellidos                                        | Contraseña    |
| Missing translationDíaMesAñoej. 17ej. 03ej. 1996 |               |

Acepto las condiciones de uso y política de privacidad.

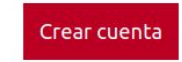

- 5.- Recibirás un código en tu email.
- 6.- Introduce este código:

**Kontua egiaztatzeko** zure email helbidera bidali dizugun kodea sartu:

| Kodea.                                              |  |
|-----------------------------------------------------|--|
| dedun mezua berriz jasotzeko klikatu <b>hemen</b> . |  |
| Jarraitu                                            |  |

|                  | giaztatu da              | 3!  |  |
|------------------|--------------------------|-----|--|
| iten hasteko, en | an beharreko azken pausi | ia: |  |
|                  |                          |     |  |

7.- Inicia sesión con tus datos (este último paso es necesario para acabar el proceso de registro):

| Número de identidad                  |  |
|--------------------------------------|--|
| Número de identidad                  |  |
| Contraseña                           |  |
| Contraseña                           |  |
| s olvidado tu contraseña?            |  |
| ontraseña<br>olvidado tu contraseña? |  |

#### Comprar bonos

Para comprar bonos en la plataforma, se debe estar registrado anteriormente (ver sección anterior)

1.- En <u>bergara.bonoak.eus</u>, hacer clic en el botón "Iniciar sesión" que está arriba a la derecha. Introducir los datos que se utilizaron en el registro:

## Iniciar sesión

Número de identidad Número de identidad Contraseña Contraseña ¿Has olvidado tu contraseña? Tiene problemas para iniciar sesión?

2.- En la página <u>bergara.bonoak.eus</u> (se puede pulsar en el logo arriba a la izquierda para acceder aquí) verás la lista de comercios que participan en la campaña:

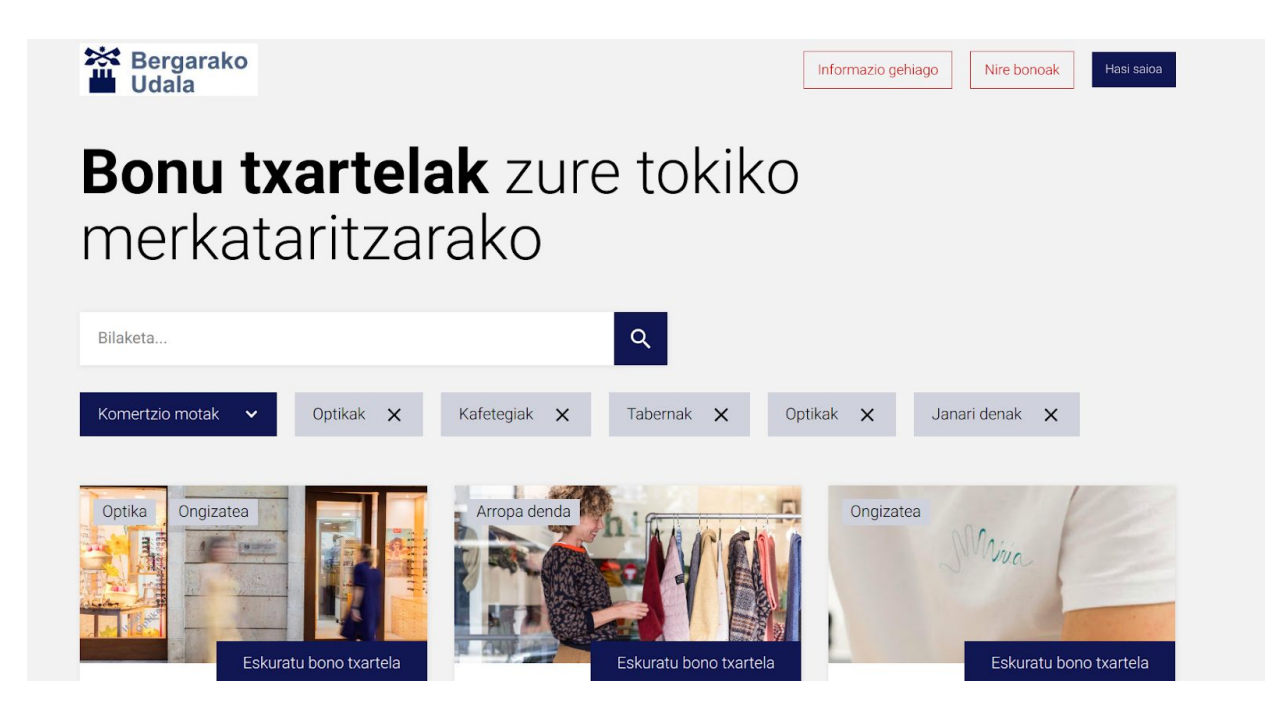

3.- Para buscar la tienda o servicio que te interesa, puedes utilizar la barra de búsqueda o filtrar por tipo de comercio.

4.- Cuando encuentres el comercio que te interesa, haz clic en el botón "Consigue el bono de compra".

5.- Verás una tarjeta como la siguiente (con un comercio de Bergara):

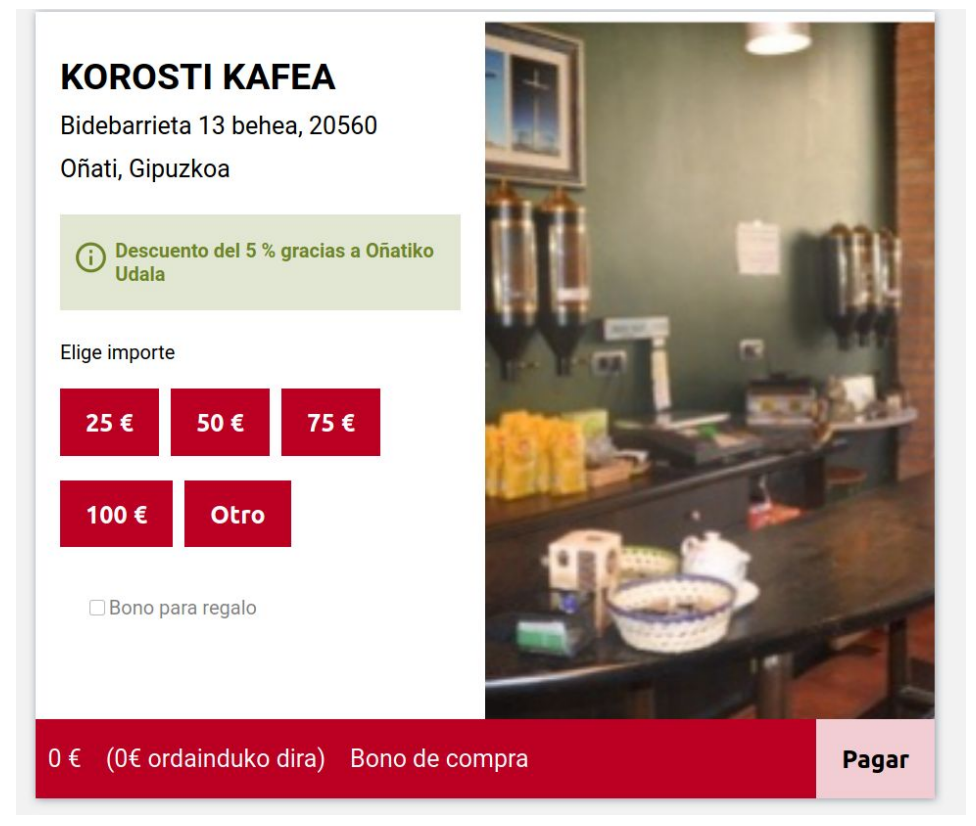

6.- Elige el valor del bono. Con la opción "Otro", puedes elegir un bono desde 5€ hasta 200€.

Si el bono es para regalo, puedes indicar para quién es y añadir un mensaje de felicitación.

7.- "Ordaindu" botoia sakatzea, honako leihoa ikusi duzu, bonuaren balioa eta ordaindu beharreko kopurua azaltzen duena:

## **Confirmar pago**

Valor del bono: 50€

Cantidad a pagar: 47.5€

Pagar Cancelar

8.- Haciendo clic en el botón "Pagar", pasarán a la página de pago:

| *                | ruralvía                  | Seleccione su idioma Castellano                                     |   |
|------------------|---------------------------|---------------------------------------------------------------------|---|
| 1 Select<br>méto | ccione<br>odo de pago     | Comprobación 🔒 3 Solicitando Ratorización 🔁 4 Resultado Transacción | Ľ |
| Datos de         | e la operación            | Pagar con Tarjeta 🛛 🚾 🚍 🧼 🔤                                         |   |
| Importe:         | 47,50€                    | N° Tarjeta:                                                         |   |
| Comercio:        | ONATIKO UDALA<br>(ESPAÑA) | Caducidad:                                                          |   |
| Terminal:        | 159235530-2               | Cód. Seguridad:                                                     |   |
| Pedido:          | 9399xJ09rQ9s              |                                                                     |   |
| Fecha:           | 09/11/2020 10:56          | Cancelar Pagar                                                      |   |
| VISA             | mostercard<br>ID Check    |                                                                     |   |

- 9.- Realizar el pago introduciendo los datos de la tarjeta de crédito.
- 10.- Verá un mensaje para indicar que la compra se ha realizado con éxito:

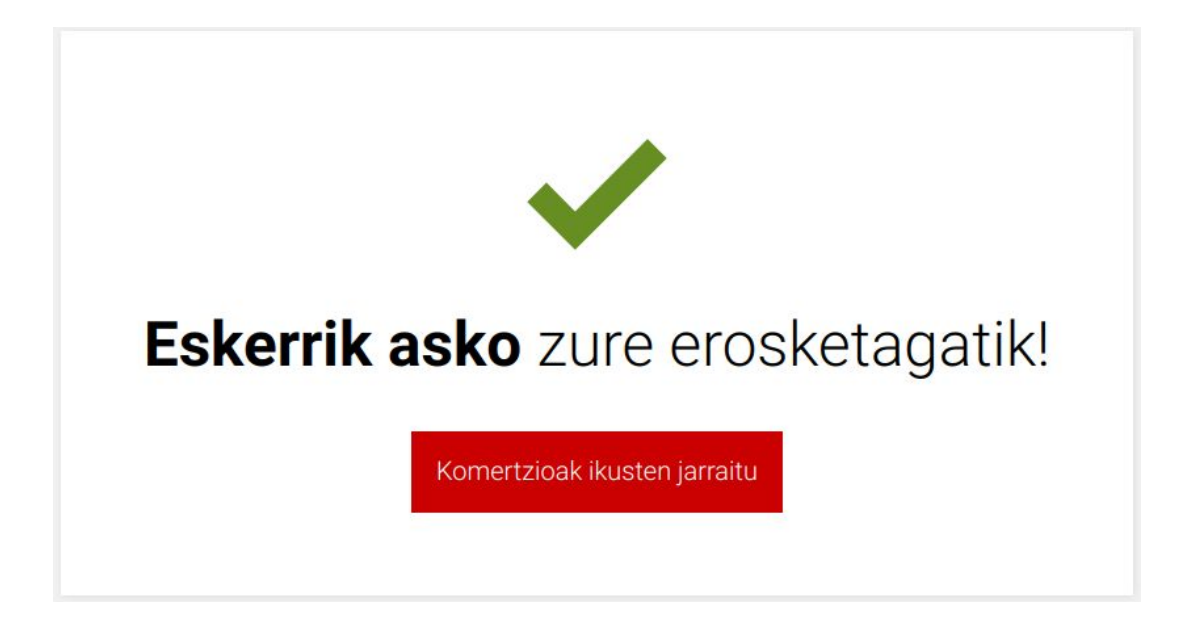

11.- En tu email recibirás un mensaje de corroboración de la compra, así como un enlace para descargar el bono.

### Eskaeraren berrespena

Kaixo, Irati

Mila esker bonu txartela erosteagatik, mezu hau erosketaren berrespena da. Bonu txartela mezu honetan edo aplikazioan bertan aurkituko duzu inprimatu ahal izateko. Baina, Bonoak aplikazioa mugikorrean ireki (edozein nabigatzailetan) eta zure kontuan sartuta gailutik bertatik dendariari erakusteko aukera ere baduzu..

Bono txartela deskargatu

Mesedez, edozein zalantza izanez gero, jarri zaitez gurekin kontaktuan.

Mila esker!

### Ver y descargar bonos

- 1.- En bergara.bonoak.eus, iniciar sesión.
- 2.- Arriba a la derecha, hacer clic en "Bono de compra":

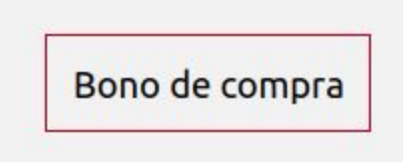

3.- En la siguiente pantalla se mostrarán los bonos comprados con esta cuenta:

| Bonos comp     | rados   |                |                 |         |                |            |   |
|----------------|---------|----------------|-----------------|---------|----------------|------------|---|
| Buscar         |         | Q              |                 |         |                |            |   |
| Comercio       | Importe | Importe pagado | Fecha de compra | a Lugar | Es para regalo | Consumido  |   |
| Trikitx        | 25,00 € | 20,00 €        | 2020-11-04      | Online  |                |            | € |
| ELTZIA TABERNA | 25,00 € | 20,00 €        | 2020-10-27      | Online  |                |            | € |
| LUAR           | 49,95 € | 39,96 €        | 2020-10-16      | Offline |                | 2020-10-16 | € |

4.- En el lado derecho de cada bono hay una flecha para descargar los bonos en formato PDF:

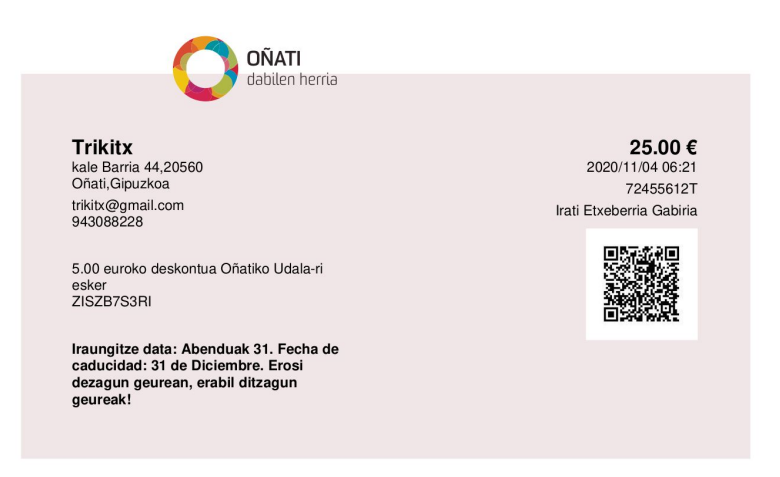

Si el fichero del bono no se descarga, comprobar la configuración del navegador (en algunos las ventanas emergentes suelen estar desactivadas).